## 项目3配置网络和使用 ssh 服务-实训任务指导书(3-1)

任务 1: 请分别使用 nmtui、hostnamectl 和 nmcli 三种不同的方法,设置修改主机名。

### 方法一: 使用 nmtui 修改主机名

nmtui 提供基于光标的文本用户界面(TUI), nmcli 是命令行的 NetworkManager 工具, 自动把配置写到/etc/sysconfig/network-scripts/目 录下面。nmtui 命令会开启一个图形化的配置工具, 通过 nmtui 提供的 GUI 界 面,可以编辑连接, 启动连接, 设置主机名。<u>可以使用箭头键或按 Tab 键向前</u> 选择选项, 按 Shift+Tab 组合键返回。按 Enter 选择一个选项。按 Space 键 选择复选框状态。

1. [root@RHEL7-1 ~]# nmtui

在如下图所示的界面中进行配置(TAB 键和上下方向键配合使用进行选择)

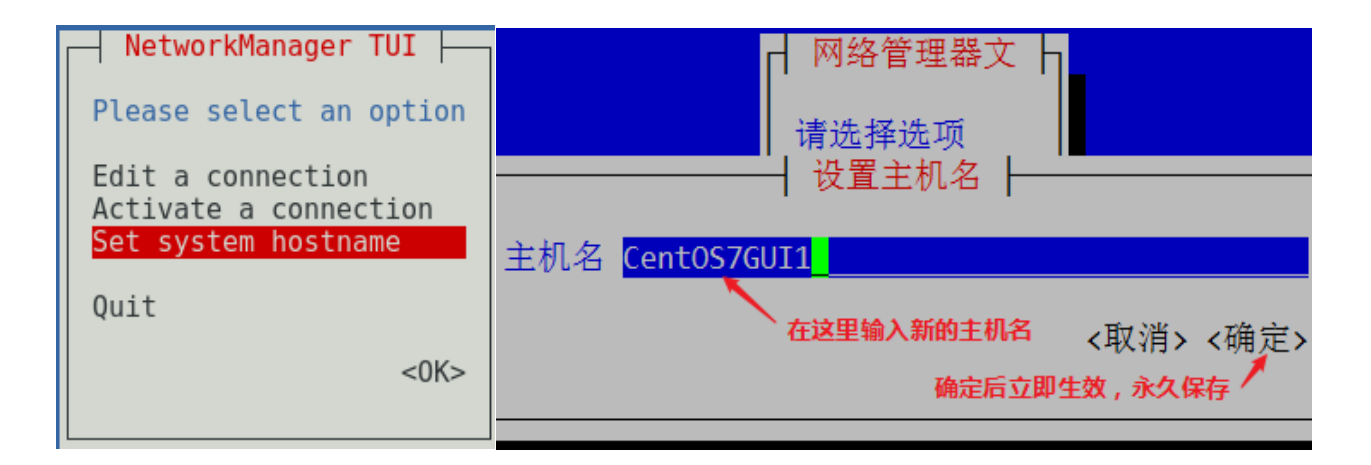

2. 重启 hostnamed 服务

使用 NetworkManager 的 nmtui 接口修改了静态主机名后 (/etc/hostname 文件),不会通知 hostnamect1。要想强制让 hostnamect1 知道静态主机名已经 被修改,需要重启 hostnamed 服务。

[root@RHEL7-1 ~]# systemct1 restart systemd-hostnamed

3. 可使用 hostname 或 hostnamectl status 命令查看修改后的情况。

```
[root@192 ~]# hostname
CETOS7GUI1
[root@192 ~]# hostnamectl status
Static hostname: CETOS7GUI1
Icon name: computer-vm
Chassis: vm
Machine ID: 9d5690126a88460f898b3a3ff5cf1c59
Boot ID: 7d33116e2601442fa5b48a411d66ca61
Virtualization: vmware
Operating System: CentOS Linux 7 (Core)
CPE OS Name: cpe:/o:centos:centos:7
Kernel: Linux 3.10.0-1160.el7.x86_64
Architecture: x86-64
```

方法二: 使用 hostnamectl 修改主机名

(1) 查看主机名

[root@RHEL7-1 ~]# hostnamectl status

Static hostname: Centos7GUI1

Pretty hostname: Centos7GUI1

(2) 设置新的主机名

[root@RHEL7-1 ~]# hostnamectl set-hostname my.smile.com

(3) 查看主机名

[root@RHEL7-1 ~]# hostnamect1 status

Static hostname: my.smile.com

说明: 1.临时修改主机名: hostname 临时主机名,不对/etc/hostname 文 件的内容进行修改。

2.永久修改主机名: hostnamectl set-hostname 永久主机名 是对 /etc/hostname 文件的内容进行修改。

方法三: 使用 NetworkManager 的命令行接口 nmcli 修改主机名

nmcli 可以修改/etc/hostname 中的静态主机名。

1. 查看主机名

[root@RHEL7-1 ~] # nmcli general hostname

my. smile. com

2. 设置新主机名

[root@RHEL7-1 ~]# nmcli general hostname Centos7-1

[root@RHEL7-1 ~] # nmcli general hostname

Centos7-1

3. 重启 hostnamed 服务让 hostnamectl 知道静态主机名已经被修改

[root@RHEL7-1 ~]# systemct1 restart systemd-hostnamed

```
[root@192 ~]# nmcli general hostname
my.smile.com
[root@192 ~] # nmcli general hostname Centos7-1
[root@192 ~]# nmcli general hostname
Centos7-1
[root@192 ~] # vim /etc/hostname
[root@192 ~]# hostnamectl status
   Static hostname: Centos7-1
         Icon name: computer-vm
           Chassis: vm
        Machine ID: 9d5690126a88460f898b3a3ff5cf1c59
           Boot ID: 7d33116e2601442fa5b48a411d66ca61
   Virtualization: vmware
  Operating System: CentOS Linux 7 (Core)
       CPE OS Name: cpe:/o:centos:centos:7
            Kernel: Linux 3.10.0-1160.el7.x86 64
      Architecture: x86-64
[root@192 ~]# systemctl restart systemd-hostnamed
```

## 说明:

也可以使用修改配置文件 vim /etc/hostname, 后需要重启 hostnamed 服务生效。

任务 2: 请分别使用系统菜单、网卡配置文件、图形界面和 nmc1i 命令四 种不同的方法来配置网络。

## 准备工作:

可恢复到快照1状态。

| apache                                                   | × +              |   |           |   |   |
|----------------------------------------------------------|------------------|---|-----------|---|---|
| $\overleftarrow{\leftarrow}$ > C' $\widehat{\mathbf{u}}$ | ③ 192.168.58.139 | 🗸 | \$<br>١١/ | • | ≡ |
| index.html                                               |                  |   |           |   |   |
|                                                          | welcome to myweb |   |           |   |   |
|                                                          |                  |   |           |   |   |

## 方法一: 使用系统菜单配置网络(首选方法)

在 Linux 系统上配置服务之前,必须先保证主机之间能够顺畅地通信。

可以单击桌面右上角的网络连接图标 打开网络配置界面,一步步完成网络信息查询和网络配置。

| i 23:06 🛃 🐠 😃 |               |                                               |                                                                                                    |
|---------------|---------------|-----------------------------------------------|----------------------------------------------------------------------------------------------------|
|               | <             | Network                                       | _ ×                                                                                                    |
|               | 🛃 Wired       | Connected - 1000 Mb/s                         | ON                                                                                                    |
| ed 💌          | Network proxy | IPv4 Address 192.168.10.1                     |                                                                                                    |
|               |               | IPv6 Address fe80::6647:670                   | 2:dfb7:a87b                                                                                                    |
|               |               | Hardware Address 00:0C:29:66:42               | :8D                                                                                                    |
|               |               | Default Route 192.168.10.254                  | 1                                                                                                    |
| •             |               | DNS 192.168.10.1                              |                                                                                                    |
| ٣             | + -           | Add Profile                                   | ٢                                                                                                    |
|               | ed            | i 23:06 : • • • • • • • • • • • • • • • • • • | Network         Network         Wired         Network proxy       Wired         IPv4 Address       192.168.10.1         IPv6 Address       680::6647:670         Hardware Address       00:0C:29:66:42         Default Route       192.168.10.1         +       Add Profile |

配置完成后,单击"Apply"按钮应用配置回到图 2-9 所示的界面。注意网络连接 应该设置在"ON"状态,如果在"OFF"状态,请进行修改。注意,有时需要重启系 统配置才能生效。

| Wired                                                                                                    | ×                                                                                                    |                                                          | Wired                                                                                                    | ×                                                                                                    |
|----------------------------------------------------------------------------------------------------|----------------------------------------------------------------------------------------------------|----------------------------------------------------------|----------------------------------------------------------------------------------------------------|----------------------------------------------------------------------------------------------------|
| Details     Link speed 1000 Mt       Security     IPv4 Address 192.168       IPv4     IPv6 Address fe80:66       IPv6     Hardware Address 00:0C:22       Reset     Default Route 192.168       DNS 192.168 | /s<br>10.1<br>47:6702:dfb7:a87b<br>:66:42:8D<br>10.254<br>10.1                                                                                                    | Details<br>Security<br>Identity<br>IPv4<br>IPv6<br>Reset | IPv4         Addresses         Address         Address         192.168.10.1         Netmask         255.255.255.0         Gateway         192.168.10.254 | ON<br>Manual V<br>Hanual V<br>Hanual V |
| <                                                                                                    | Network                                                                                                    | _ ×                                                      |                                                                                                    | Сапсет Аррту                                                                                                    |
| Wired  Network proxy                                                                                                    | Wired<br>Connected - 1000 Mb/s<br>IPv4 Address 192.168.10.1<br>IPv6 Address fe80::6647:6702<br>Hardware Address 00:0C:29:66:42:8<br>Default Route 192.168.10.254<br>DNS 192.168.10.1 | :dfb7:a87b<br>3D                                         |                                                                                                    |                                                                                                    |

## 可使用命令: ip add show 查看。

使用 firefox <u>http://192.168.10.1</u>访问成功。

| apache  | ×  | +                |
|---------|----|------------------|
| ← → ♂ ☆ | i. | (i) 192.168.10.1 |

## welcome to myweb

## 方法二: 通过网卡配置文件配置网络(不建议使用)

在 RHEL 7 中,网卡配置文件的前缀则以 ifcfg 开始,如 ifcfg-ens37。

名称为 ifcfg-ens37 的网卡设备,将其配置为开机自启动,并且 IP 地址、子网、 网关等信息由人工指定,其步骤如下。

准备工作: 在虚拟系统里, 先添加一块新网卡:

| 虚拟机设置                                                                                                    |                                                                                                    |                                                                                                    | ×                                            |
|----------------------------------------------------------------------------------------------------|----------------------------------------------------------------------------------------------------|----------------------------------------------------------------------------------------------------|----------------------------------------------|
| 硬件 选项                                                                                                    |                                                                                                    |                                                                                                    |                                              |
| 设备<br>■■内存<br>□□↓址理器<br>□→硬盘 (SCSI)                                                                                                    | 摘要<br>2 GB<br>4<br>20 GB                                                                                                    | 设备状态<br>☑ 已连接(C)<br>☑ 启动时连接(O)                                                                                                    |                                              |
| 〇 CP/DVD (ID<br>日 网络适配器                                                                                                    | E) 正在使用文件 G:\soft (zjt)<br>NAT                                                                                                    | 网络连接                                                                                                    |                                              |
| CUSB 控制器                                                                                                    | 添加硬件向导                                                                                                    |                                                                                                    | ×                                            |
| ☐打印机 □显示器                                                                                                    | <b>硬件类型</b><br>您要安装哪类硬件?                                                                                                    |                                                                                                    | 止                                            |
|                                                                                                    | 硬件类型(H):                                                                                                    | 解释                                                                                                    |                                              |
|                                                                                                    | <ul> <li>●硬盘</li> <li>③ CC/DVD 驱动器</li> <li>● 地本班市等</li> <li>③ 网络适配器</li> <li>● 1058 拉制器</li> <li>● 小市卡</li> <li>□ 并行端口</li> <li>□ 并行端口</li> <li>□ 打印机</li> <li>③ 打印机</li> <li>③ 可信平台模块</li> </ul>              | 漆加网络适配器。                                                                                                    | 高级(V)                                        |
|                                                                                                    |                                                                                                    |                                                                                                    | 4                                            |
|                                                                                                    |                                                                                                    |                                                                                                    |                                              |
|                                                                                                    | 2                                                                                                    |                                                                                                    |                                              |
|                                                                                                    | 添加(A) 移除(R)                                                                                                    | 5                                                                                                    |                                              |
|                                                                                                    |                                                                                                    | 确定                                                                                                    | 取消 帮助                                        |
| root®192 ~j# ifconf<br>ns33: flags=4163 ⊲UF<br>inet 192.168<br>inet6 fe80::<br>ether 00:0c:<br>RX packets 1<br>RX errors 0<br>TX packets 8<br>TX errors 0 | Fig<br>P, BROADCAST, RUNNING, MUL<br>8.58.165 netmask 255.2<br>b9bc:46be:e31d:dd38 p<br>29:32:c1:32 txqueuele<br>7399 bytes 24900237 (<br>dropped 0 overruns 0<br>848 bytes 552302 (539<br>dropped 0 overruns 0 | TICAST> mtu 1500<br>55.255.0 broadcas<br>prefixlen 64 scope<br>en 1000 (Ethernet)<br>23.7 MiB)<br>0 frame 0<br>0.3 KiB)<br>carrier 0 collis | t 192.168.58.25<br>id 0x20 <link/><br>ions 0 |
| ns37: flags=4163⊲UF<br>inet 192.168<br>inet6 fe80::<br>ether 00:0c:<br>RX packets 2<br>RX errors 0<br>TX packets 2<br>TX errors 0                         | P, BROADCAST, RUNNING, MUL<br>3.58.167 netmask 255.2<br>506e: dd3d: 4f66:5db1 p<br>29:32: cl:3c txqueuele<br>22 bytes 4243 (4.1 Kit<br>dropped 0 overruns 0<br>28 bytes 4630 (4.5 Kit<br>dropped 0 overruns 0   | TICAST> mtu 1500<br>255.255.0 broadcas<br>prefixlen 64 scope<br>en 1000 (Ethernet)<br>3)<br>frame 0<br>3)<br>carrier 0 collis               | t 192.168.58.25<br>id 0x20 <link/><br>ions 0 |

(1) 使用 cd 命令切换到/etc/sysconfig/network-scripts 目录中(存放着网卡的 配置文件)。

(2)使用 vim 编辑器修改网卡文件 ifcfg-ens37,逐项写入下面的配置参数并保存 退出。由于每台设备的硬件及架构是不一样的,所以请读者使用 if config 命令自

行确认各自网卡的默认名称。

(3) 重启网络服务并测试网络是否联通。

进入到网卡配置文件所在的目录,然后编辑网卡配置文件,在其中填入下面的信息(不需要输入汉字):可使用 nmcli con show 或 nmcli con 命令查看,从系统所有网卡的 UUID 中查看新添加网卡的 UUID。

[root@RHEL7-1 ~]# cd /etc/sysconfig/network-scripts/

[root@RHEL7-1 network-scripts]# vim ifcfg-ens37

| YPE=Ethernet              | # 网卡类型:                                                                                                    | 为以太网                                                                                                    | I                                                                                                    |                                                                                                    |                                                                                                    |
|---------------------------|----------------------------------------------------------------------------------------------------|----------------------------------------------------------------------------------------------------|----------------------------------------------------------------------------------------------------|----------------------------------------------------------------------------------------------------|----------------------------------------------------------------------------------------------------|
| PROXY_METHOD=none         | # 代理方式:                                                                                                    | 关闭状态                                                                                                    |                                                                                                    |                                                                                                    |                                                                                                    |
| ROWSER_ONLY=no            | # 只是浏览器                                                                                                    | <b>·</b> 否                                                                                                    |                                                                                                    |                                                                                                    |                                                                                                    |
| 800TPROTO=static #设置网     | 卡获得 ip 地址                                                                                                    | 的方式,                                                                                                    | 可能的选项为。                                                                                                    | static(静态)                                                                                                    | ,dhcp(dhcp协议)或                                                                                                    |
| o(bootp 协议)               |                                                                                                    |                                                                                                    |                                                                                                    |                                                                                                    |                                                                                                    |
| PV4_FAILURE_FATAL=no      | # 是不开启 IPV                                                                                                    | 4致命错                                                                                                    | 误检测: 否                                                                                                    |                                                                                                    |                                                                                                    |
| IAME=ens37                |                                                                                                    |                                                                                                    |                                                                                                    |                                                                                                    |                                                                                                    |
| EFROUTE=NO                | #默认路由:                                                                                                    | 否 IPV6                                                                                                    | _AUTOCONF=yes                                                                                                    | ;                                                                                                    | ‡ IPV6 是否自动配置:                                                                                                    |
| 会有任何影响,现在还没用至             | IJIPV6]                                                                                                    |                                                                                                    |                                                                                                    |                                                                                                    |                                                                                                    |
| UID=9d5c53ac-93b5-41bb-af | 37-4908cce6dc                                                                                                    | 31                                                                                                    |                                                                                                    |                                                                                                    |                                                                                                    |
| EVICE=ens37               |                                                                                                    |                                                                                                    |                                                                                                    |                                                                                                    |                                                                                                    |
| NBOOT=yes                 |                                                                                                    |                                                                                                    |                                                                                                    |                                                                                                    |                                                                                                    |
| PADDR=192. 168. 10. 1     |                                                                                                    |                                                                                                    |                                                                                                    |                                                                                                    |                                                                                                    |
| ETMASK=255.255.255.0      |                                                                                                    |                                                                                                    |                                                                                                    |                                                                                                    |                                                                                                    |
| ATEWAY=192.168.10.1       |                                                                                                    |                                                                                                    |                                                                                                    |                                                                                                    |                                                                                                    |
| NS1=192.168.10.1          |                                                                                                    |                                                                                                    |                                                                                                    |                                                                                                    |                                                                                                    |
|                           | YPE=Ethernet<br>ROXY_METHOD=none<br>ROWSER_ONLY=no<br>OOTPROTO=static #设置网<br>(bootp 协议)<br>PV4_FAILURE_FATAL=no ;<br>AME=ens37<br>EFROUTE=NO<br>会有任何影响,现在还没用到<br>UID=9d5c53ac-93b5-41bb-af;<br>EVICE=ens37<br>NBOOT=yes<br>PADDR=192.168.10.1<br>ETMASK=255.255.255.0<br>ATEWAY=192.168.10.1<br>NS1=192.168.10.1 | YPE=Ethernet # 网卡类型:<br>ROXY_METHOD=none # 代理方式:<br>ROWSER_ONLY=no # 只是浏览器<br>OOTPROTO=static #设置网卡获得 ip 地址<br>(bootp 协议)<br>PV4_FAILURE_FATAL=no # 是不开启 IPV<br>AME=ens37<br>EFROUTE=N0 # 默认路由:<br>会有任何影响,现在还没用到 IPV6]<br>UID=9d5c53ac-93b5-41bb-af37-4908cce6dc3<br>EVICE=ens37<br>NBOOT=yes<br>PADDR=192. 168. 10. 1<br>ETMASK=255. 255. 255. 0<br>ATEWAY=192. 168. 10. 1<br>NS1=192. 168. 10. 1 | YPE=Ethernet       # 网卡类型:为以太网         ROXY_METHOD=none       # 代理方式:关闭状态         ROWSER_ONLY=no       # 只是浏览器:否         00TPROTO=static       #设置网卡获得 ip 地址的方式,         (bootp 协议)       # 是不开启 IPV4 致命错         PV4_FAILURE_FATAL=no       # 默认路由:否 IPV6         AME=ens37       # 默认路由:否 IPV6         CEFROUTE=NO       # 默认路由:否 IPV6         QUID=9d5c53ac-93b5-41bb-af37-4908cce6dc31       EVICE=ens37         NBOOT=yes       PADDR=192.168.10.1         ETMASK=255.255.255.0       ATEWAY=192.168.10.1         NS1=192.168.10.1       NS1=192.168.10.1 | YPE=Ethernet       # 网卡类型:为以太网         ROXY_METHOD=none       # 代理方式:关闭状态         ROWSER_ONLY=no       # 只是浏览器:否         00TPROTO=static       #设置网卡获得 ip 地址的方式,可能的选项为s         (bootp 协议)       # 是不开启 IPV4 致命错误检测:否         PV4_FAILURE_FATAL=no       # 是不开启 IPV4 致命错误检测:否         AME=ens37       # 默认路由:否 IPV6_AUTOCONF=yes         会有任何影响,现在还没用到 IPV6]       UID=9d5c53ac-93b5-41bb-af37-4908cce6dc31         EVICE=ens37       NBOOT=yes         PADDR=192.168.10.1       ETMASK=255.255.255.0         ATEWAY=192.168.10.1       NS1=192.168.10.1 | YPE=Ethernet       # 网卡类型:为以太网         ROXY_METHOD=none       # 代理方式:关闭状态         ROWSER_ONLY=no       # 只是浏览器:否         00TPR0T0=static       #设置网卡获得 ip 地址的方式,可能的选项为 static(静态);         (bootp 协议)       (bootp 协议)         PV4_FAILURE_FATAL=no       # 是不开启 IPV4 致命错误检测:否         AME=ens37       # 默认路由:否 IPV6_AUTOCONF=yes         EFROUTE=NO       # 默认路由:否 IPV6_AUTOCONF=yes         女有任何影响,现在还没用到 IPV6]       UID=9d5c53ac-93b5-41bb-af37-4908cce6dc31         EVICE=ens37       NB00T=yes         PADDR=192.168.10.1       ETMASK=255.255.255.0         ATEWAY=192.168.10.1       NS1=192.168.10.1 |

重点配置如图所示的几项参数:(UUID参数根据自己实际情况做相应改变)

| 🔹 应用程序 🛛 位置 🛛 终端                                                                                                    |  |
|----------------------------------------------------------------------------------------------------|--|
|                                                                                                    |  |
| 文件(F) 编辑(E) 查看(V) 搜索(S) 终端(T) 帮助(H)                                                                                                    |  |
| TYPE=Ethernet<br>PROXY_METHOD=none<br>BROWSER_ONLY=no<br>BOOTPROTO=static<br>NAME=ens37<br>UUID=9d5c53ac-93b5-41bb-af37-4908cce6dc31<br>DEVICE=ens37 |  |
| ONBOOT=yes<br>IPADDR=192.168.10.1<br>NETMASK=255.255.255.0<br>GATEWAY=192.168.10.1<br>DNS1=192.168.10.1                                              |  |

执行重启网卡设备的命令(在正常情况下不会有提示信息),然后通过 ping 命令测试网络能否联通。由于在 Linux 系统中 ping 命令不会自动终止,所以需要手动按下"Ctr1+C"组合键来强行结束进程。或 ping 命令使用 - c 选项,指定条数目的包后停止。如: ping -c 4 192.168.10.1 命令。

[root@RHEL7-1 network-scripts]# systemctl restart network

[root@RHEL7-1 network-scripts]# ping -c 192.168.10.1

[root@192 network-scripts] # ping - c 4 192.168.10.1 PING 192.168.10.1 (192.168.10.1) 56(84) bytes of data. 64 bytes from 192.168.10.1: icmp\_seq=1 ttl=64 time=0.054 ms 64 bytes from 192.168.10.1: icmp\_seq=2 ttl=64 time=0.059 ms 64 bytes from 192.168.10.1: icmp\_seq=3 ttl=64 time=0.060 ms 64 bytes from 192.168.10.1: icmp\_seq=4 ttl=64 time=0.049 ms --- 192.168.10.1 ping statistics ---4 packets transmitted, 4 received, 0% packet loss, time 3002ms rtt min/avg/max/mdev = 0.049/0.055/0.060/0.008 ms

使用 firefox <u>http://192.168.10.1</u>访问成功,如下图。

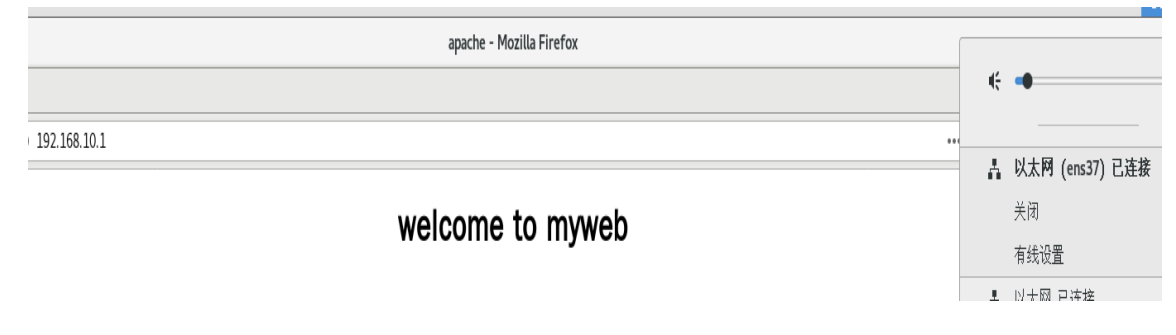

## 方法三: 使用图形界面配置网络

### 准备工作:添加新网卡 ens38

- (1) 使用 nmtui 命令来配置网络。
- (2) 显示图所示的图形配置界面。
- (3) 配置过程如下图所示。

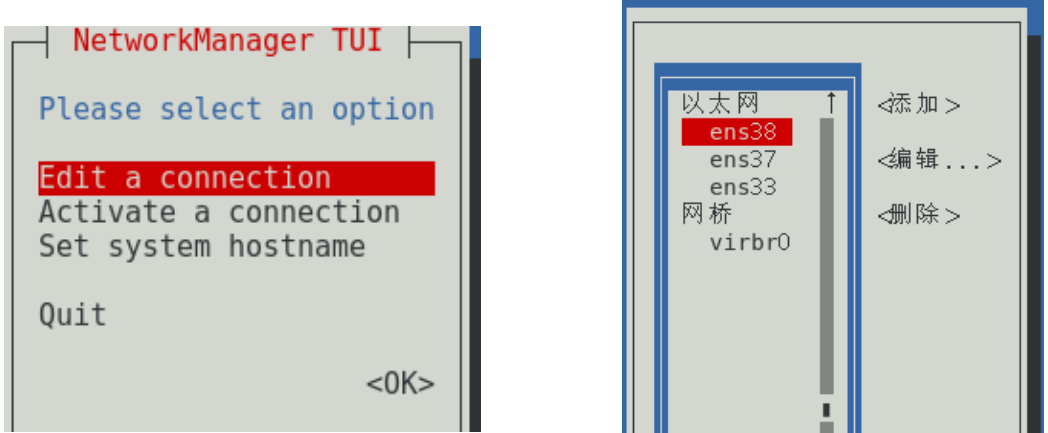

(4) 按下"Show"(显示)按钮,显示信息配置框,如图 2-13 所示。在服务器主机的网络配置信息中填写 IP 地址 192.168.10.1/24 等信息,单击"OK"按钮,如图所示。

| 配置集名称 有线连接 1ens38<br>设备 00:0C:29:32:C1:46 (ens38)                                          |           |
|--------------------------------------------------------------------------------------------|-----------|
| = 以太网                                                                                      | <显示>      |
| ■ IPv4 配置 <手动><br>地址 192.168.10.2/24_<br><添加><br>网关 192.168.10.254<br>のKE 服务器 102.168.10.1 | <稳 藏 >    |
| 2005 服务器 [92,108,10,1]  《添加> 搜索域 《添加> 股由 (没有自定义路中) 《编辑 >                                   |           |
| [] 始终不使用此网络于默认路由<br>[] 忽略自动获取的路由<br>[] 忽略自动获取的 DNS 参数                                      |           |
| [] 需要 IPv4 地址来完成这个连接                                                                       |           |
| = IPv6 配置   <自动><br>[X] 自动连接<br>[X] 对所有用户有效                                                | <显示 >     |
|                                                                                            | ⊲取消> ⊲确定> |

(5) 按"<back>"按钮回到 nmtui 图形界面初始状态,选中"Activate a connection"选项,激活刚才的连接"ens38"。前面有"\*"号表示激活,如图 所示。

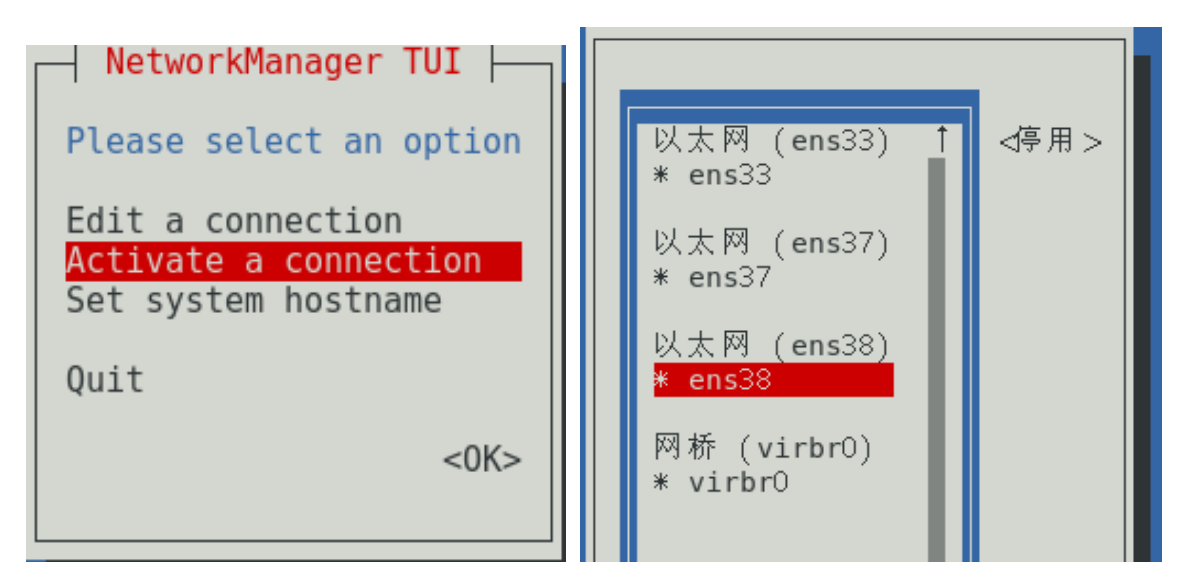

### (6) 使用 if config 命令查看配置结果。

[root@192 network-scripts] # ifconfig ens33: flags=4163<UP, BROADCAST, RUNNING, MULTICAST> mtu 1500 inet 192.168.58.165 netmask 255.255.255.0 broadcast 192.168.58.255 inet6 fe80::b9bc:46be:e31d:dd38 prefixlen 64 scopeid 0x20<link> ether 00:0c:29:32:c1:32 txqueuelen 1000 (Ethernet) RX packets 109127 bytes 156790615 (149.5 MiB) RX errors 0 dropped 0 overruns 0 frame 0 TX packets 53797 bytes 3423899 (3.2 MiB) TX errors 0 dropped 0 overruns 0 carrier 0 collisions 0 ens37: flags=4163 dup, BROADCAST, RUNNING, MULTICAST> mtu 1500 inet 192.168.10.1 netmask 255.255.255.0 broadcast 192.168.10.255 inet6 fe80::20c:29ff:fe32:c13c prefixlen 64 scopeid 0x20<link> ether 00:0c:29:32:c1:3c txqueuelen 1000 (Ethernet) RX packets 101 bytes 16944 (16.5 KiB) RX errors 0 dropped 0 overruns 0 frame 0 TX packets 76 bytes 9685 (9.4 KiB) TX errors 0 dropped 0 overruns 0 carrier 0 collisions 0 ens38: flags=4163 inet 192.168.10.2 netmask 255.255.255.0 broadcast 192.168.10.255 inet6 fe80::1588:7ce9:5461:133a prefixlen 64 scopeid 0x20<link> ether 00:0c:29:32:c1:46 txqueuelen 1000 (Ethernet) RX packets 86 bytes 12911 (12.6 KiB) RX errors 0 dropped 0 overruns 0 frame 0 TX packets 74 bytes 11161 (10.8 KiB) TX errors 0 dropped 0 overruns 0 carrier 0 collisions 0 [[root@192 network-scripts] # ping - c 4 192.168.10.2 PING 192.168.10.2 (192.168.10.2) 56(84) bytes of data. 64 bytes from 192.168.10.2: icmp seq=1 ttl=64 time=0.053 ms 64 bytes from 192.168.10.2: icmp\_seq=2 ttl=64 time=0.117 ms 64 bytes from 192.168.10.2: icmp\_seq=3 ttl=64 time=0.131 ms 64 bytes from 192.168.10.2: icmp seq=4 ttl=64 time=0.059 ms

(7) 使用 firefox <u>http://192.168.10.2</u>访问成功,如下图。

| apache - Mozilla Firefox |                   |
|--------------------------|-------------------|
|                          | € ●               |
| · 192.168.10.2           |                   |
|                          | 🛔 以太网 (ens37) 已连接 |
| welcome to myweb         | - 以太网 已连接         |
|                          | • ens38           |
|                          | test2             |
|                          | 关闭                |
|                          | 有线设置              |

## 方法四:使用 nmcli 命令配置网络

NetworkManager 是管理和监控网络设置的守护进程,设备即网络接口,连接是 对网络接口的配置。一个网络接口可以有多个连接配置,但同时只有一个连接 配置生效。

- 1. 创建新连接配置
- (1) 创建新连接配置 default, IP 通过 DHCP 自动获取

| [ root@19 | 2 network-scripts]# nmcli con show   |          |        |
|-----------|--------------------------------------|----------|--------|
| NAME      | UUID                                 | TYPE     | DEVICE |
| ens33     | 64d772b6-4d24-4534-9ce0-b8efd2e25664 | ethernet | ens33  |
| ens37     | 9d5c53ac-93b5-41bb-af37-4908cce6dc31 | ethernet | ens37  |
| ens38     | b245d029-a534-337f-9619-9468eaca8ffe | ethernet | ens38  |
| virbr0    | b29c356d-a026-4665-9f70-d258cc6455ff | bridge   | virbr0 |

[root@RHEL7-1 ~]# nmcli connection add con-name default type

#### Ethernet ifname ens38

连接 "default" (2ba76bd4-fcce-4353-9d07-9b4f582d4aa2) 已成功添加

```
ce miny avgy maxy macy = 0.5
                           [root@192 network-scripts] # nmcli con show
                                               TYPE
NAME
        UUID
                                                         DEVICE
ens33
        64d772b6-4d24-4534-9ce0-b8efd2e25664
                                               ethernet
                                                         ens33
ens37
        9d5c53ac-93b5-41bb-af37-4908cce6dc31 ethernet
                                                         ens37
ens38
       b245d029-a534-337f-9619-9468eaca8ffe ethernet ens38
virbr0 b29c356d-a026-4665-9f70-d258cc6455ff bridge
                                                         virbr0
[root@192 network-scripts] # nmcli connection add con-name default type Ethernet ifname ens38
连接 "default" (2ba76bd4-fcce-4353-9d07-9b4f582d4aa2) 已成功添加。
[root@192 network-scripts] # nmcli con show
         UUID
NAME
                                                TYPE
                                                           DEVICE
ens33
         64d772b6-4d24-4534-9ce0-b8efd2e25664 ethernet ens33
ens37
        9d5c53ac-93b5-41bb-af37-4908cce6dc31 ethernet ens37
ens38 b245d029-a534-337f-9619-9468eaca8ffe ethernet ens38
virbr0 b29c356d-a026-4665-9f70-d258cc6455ff bridge virbr
                                                           virbr0
default 2ba76bd4-fcce-4353-9d07-9b4f582d4aa2 ethernet --
```

(2) 删除连接

[root@RHEL7-1 ~] # nmcli connection delete default

[root@192 network-scripts] # nmcli con show NAME UUID TYPE DEVICE 64d772b6-4d24-4534-9ce0-b8efd2e25664 ens33 ethernet ens33 ens37 9d5c53ac-93b5-41bb-af37-4908cce6dc31 ethernet ens37 **ens**38 b245d029-a534-337f-9619-9468eaca8ffe ethernet **ens**38 bridge virbr0 b29c356d-a026-4665-9f70-d258cc6455ff virbr0 default 2ba76bd4-fcce-4353-9d07-9b4f582d4aa2 ethernet [root@192 network-scripts]# nmcli connection delete default |成功删除连接 "default" (2ba76bd4-fcce-4353-9d07-9b4f582d4aa2)。 [root@192 network-scripts]# nmcli con show NAME UUTD TYPE DEVICE 64d772b6-4d24-4534-9ce0-b8efd2e25664 ens33 ethernet ens33 9d5c53ac-93b5-41bb-af37-4908cce6dc31 **ens**37 ethernet ens37 b245d029-a534-337f-9619-9468eaca8ffe ens38 ethernet ens38 virbr0 b29c356d-a026-4665-9f70-d258cc6455ff bridge virbr0 [root@192 network\_scripts]#

(3) 创建新的连接配置 test2, 指定静态 IP, 不自动连接

[root@RHEL7-1 ~]# nmcli connection add con-name test2 ipv4.method
manual ifname ens38 autoconnect no type Ethernet ipv4.addresses
192.168.10.100/24 gw4 192.168.10.3

连接 "test2" (b32e16a6-b327-4cba-9c13-fa650ae9287a) 已成功添加。

| root@192 network-scripts]# c | root@192 network-scripts|# nmcli connection add con-name test2 ipv4.method manual ifname ens38 autoconnect no type Ethernet ipv4.addresses 192.168.10.100/24 gw4 192.168.10.3 | 连接 "test2" (b32e16a6-b327-4cba-9c13-fa650ae9287a) 已成功添加。

```
        Image
        Image
        Image
        Image
        Image
        Image
        Image
        Image
        Image
        Image
        Image
        Image
        Image
        Image
        Image
        Image
        Image
        Image
        Image
        Image
        Image
        Image
        Image
        Image
        Image
        Image
        Image
        Image
        Image
        Image
        Image
        Image
        Image
        Image
        Image
        Image
        Image
        Image
        Image
        Image
        Image
        Image
        Image
        Image
        Image
        Image
        Image
        Image
        Image
        Image
        Image
        Image
        Image
        Image
        Image
        Image
        Image
        Image
        Image
        Image
        Image
        Image
        Image
        Image
        Image
        Image
        Image
        Image
        Image
        Image
        Image
        Image
        Image
        Image
        Image
        Image
        Image
        Image
        Image
        Image
        Image
        Image
        Image
        Image
        Image
        Image
        Image
        Image
        <th
```

(4) 参数说明

con-name: 指定连接名字,没有特殊要求。 ipv4.methmod: 指定获取 IP 地址的方式。 ifname: 指定网卡设备名,也就是次配置所生效的网卡。 autoconnect: 指定是否自动启动。 ipv4.addresses: 指定 IPv4 地址。 gw4: 指定网关。

2. 查看/etc/sysconfig/network-scripts/目录

[root@RHEL7-1 ~]# ls /etc/sysconfig/network-scripts/ifcfg-\*

/etc/sysconfig/network-scripts/ifcfg-ens33

/etc/sysconfig/network-scripts/ifcfg-test2

/etc/sysconfig/network-scripts/ifcfg-lo

3. 启用 test2 连接配置

[root@RHEL7-1 ~]# nmcli connection up test2

连接已成功激活(D-Bus 活动路径:

/org/freedesktop/NetworkManager/ActiveConnection/11)

```
[root@192 network-scripts] # nmcli con show
NAME
       UUID
                                            TYPE
                                                      DEVICE
       64d772b6-4d24-4534-9ce0-b8efd2e25664 ethernet ens33
ens33
ens37
       9d5c53ac-93b5-41bb-af37-4908cce6dc31 ethernet ens37
ens38 b245d029-a534-337f-9619-9468eaca8ffe ethernet ens38
virbr0 b29c356d-a026-4665-9f70-d258cc6455ff bridge
                                                      virbr0
test2
       b32e16a6-b327-4cba-9c13-fa650ae9287a ethernet
[root@192 network-scripts] # nmcli connection up test2
连接已成功激活(D-Bus 活动路径:/org/freedesktop/NetworkManager/ActiveConnection/11)
[root@192 network-scripts] # nmcli con show
NAME
       UUID
                                            TYPE
                                                      DEVICE
      64d772b6-4d24-4534-9ce0-b8efd2e25664 ethernet ens33
ens33
ens37 9d5c53ac-93b5-41bb-af37-4908cce6dc31 ethernet ens37
test2 b32e16a6-b327-4cba-9c13-fa650ae9287a ethernet ens38
virbr0 b29c356d-a026-4665-9f70-d258cc6455ff bridge
                                                      virbr0
ens38 b245d029-a534-337f-9619-9468eaca8ffe ethernet --
```

4. 查看是否生效

[root@RHEL7-1 ~]# nmcli device show ens38

```
[root@192 network-scripts] # nmcli device show ens38
GENERAL. DEVICE:
                                         ens38
GENERAL. TYPE:
                                         ethernet
                                         00:0c:29:32:c1:46
GENERAL. HWADDR:
GENERAL.MTU:
                                         1500
                                         100(已连接)
GENERAL. STATE:
GENERAL. CONNECTION:
                                         test2
GENERAL. CON- PATH:
                                         /org/freedesktop/NetworkManager/ActiveConnection/11
WIRED- PROPERTIES. CARRIER:
                                         Ŧ
IP4.ADDRESS[1]:
                                         192.168.10.100/24
IP4 GATEWAY:
                                         192.168.10.3
IP4.ROUTE[1]:
                                         dst = 192.168.10.0/24, nh = 0.0.0.0, mt = 104
                                         dst = 0.0.0.0/0, nh = 192.168.10.3, mt = 104
IP4.ROUTE[2]:
IP6. ADDRESS[1]:
                                         fe80::26a4:ccfc:5ce1:f69d/64
IP6 GATEWAY:
IP6.ROUTE[1]:
                                         dst = fe80::/64, nh =::, mt = 104
IP6.ROUTE[2]:
                                         dst = ff00::/8, nh = ::, mt = 256, table=255
[root@192 network-scripts]#
```

5. 基本的 IP 地址配置成功, 使用 firefox <u>http://192.168.1.100</u>访问成

功。

|         |   | apacite - Piozitta Piterox |
|---------|---|----------------------------|
| apache  | × | +                          |
| ← → ୯ ພ |   | ③ 192.168.10.100           |
|         |   |                            |

welcome to myweb

6. 修改连接设置

(1) 修改 test2 为自动启动

[root@RHEL7-1 ~]# nmcli connection modify test2

connection. autoconnect yes

(2) 修改 DNS 为 192.168.10.1

[root@RHEL7-1 ~] # nmcli connection modify test2 ipv4. dns 192. 168. 10. 1

(3) 添加 DNS 114.114.114.114

[root@RHEL7-1 ~]# nmcli connection modify test2 +ipv4.dns

#### 114. 114. 114. 114

(4) 看下是否成功

 $[{\tt root@RHEL7-1}~~] \#$  cat /etc/sysconfig/network-scripts/ifcfg-test2

|| root@192 network-scripts| # cat /etc/sysconfig/network-scripts/ifcfg-test2 TYPE=Ethernet PROXY METHOD=none BROWSER\_ONLY=no B00TPR0T0=none IPADDR=192.168.10.100 PREFIX=24 GATEWAY=192.168.10.3 DEFROUTE=yes IPV4 FAILURE FATAL=no IPV6INIT=yes IPV6\_AUTOCONF=yes IPV6\_DEFROUTE=yes IPV6 FAILURE FATAL=no IPV6 ADDR GEN MODE=stable-privacy NAME=test2 UUID=b32e16a6-b327-4cba-9c13-fa650ae9287a DEVICE=ens38 0NB00T=yes DNS1=192.168.10.1 DNS2=114.114.114.114 [reat@102 notwark conjute] #

(5) 删除 DNS

[root@RHEL7-1 ~]# nmcli connection modify test2 -ipv4.dns 114.114.114.114

(6) 修改 IP 地址和默认网关

[root@RHEL7-1 ~]# nmcli connection modify test2 ipv4.addresses
192.168.10.200/24 gw4 192.168.10.254

(7)还可以添加多个 IP

[root@RHEL7-1 ~] # nmcli connection modify test2 +ipv4. addresses

#### 192. 168. 10. 250/24

[[root@192 network-scripts] # cat /etc/sysconfig/network-scripts/ifcfg-test: TYPE=Ethernet PROXY METHOD=none BROWSER ONLY=no B00TPR0T0=none IPADDR=192.168.10.200 PREFIX=24 GATEWAY=192,168,10,254 DEFROUTE=yes IPV4 FAILURE FATAL=no IPV6INIT=yes IPV6\_AUTOCONF=yes IPV6\_DEFROUTE=yes IPV6\_FAILURE\_FATAL=no IPV6\_ADDR\_GEN\_MODE=stable-privacy NAME=test2 UUID=b32e16a6-b327-4cba-9c13-fa650ae9287a DEVICE=ens38 ONB00T=yes DNS1 =192.168.10.1 IPADDR1 = 92.168.10.250 PREFIX1 = 24[root@192 network-scripts]#

(8) 如下图网络配置使用 test2, 使用 firefox <u>http://192.168.1.200</u>和

firefox <u>http://192.168.1.250</u>均访问成功。

|                    |         | 星     | 期四 01:20   | A | <b>(</b> ) | ு |
|--------------------|---------|-------|------------|---|------------|---|
| (i) 192.168.10.200 |         |       |            |   |            |   |
| welcome to myweb   | ۹÷      | -     |            |   | _          |   |
|                    | A       | 以太网 ( | ens37) 已连接 | Ē | •          |   |
|                    | - A     | 以太网i  | 已连接        |   | •          |   |
|                    |         | ens38 |            |   |            |   |
|                    | •       | test2 |            |   |            |   |
|                    |         | 关闭    |            |   |            |   |
| ③ 192.168.10.250   |         | 有线设置  |            |   |            |   |
| welcome to myweb   | <b></b> | root  |            |   | •          |   |
|                    |         | *     |            | C | )          |   |

# [root@RHEL7-1 ~]# nmcli connection show "test2"

| ,, <u>.</u>                               |                                      |
|-------------------------------------------|--------------------------------------|
| [root@192 network-scripts]# nmcli conr    | nection show "test2"                 |
| connection.id:                            | test2                                |
| connection.uuid:                          | b32e16a6-b327-4cba-9c13-fa650ae9287a |
| connection.stable-id:                     |                                      |
| connection.type:                          | 802-3-ethernet                       |
| connection.interface-name:                | ens38                                |
| connection.autoconnect:                   | 是                                    |
| connection.autoconnect-priority:          | 0                                    |
| connection.autoconnect-retries:           | -1 (default)                         |
| connection.multi-connect:                 | 0 (default)                          |
| connection.auth-retries:                  | -1                                   |
| connection.timestamp:                     | 1648055320                           |
| connection read-only:                     | 否                                    |
| connection permissions:                   |                                      |
| connection.zone:                          |                                      |
| connection.master:                        |                                      |
| connection.slave-type:                    |                                      |
| connection autoconnect slaves:            | -1 (default)                         |
| connection.secondaries:                   |                                      |
| connection.gateway-ping-timeout:          | 0                                    |
| connection.metered:                       | 未知                                   |
| connection.lldp:                          | default                              |
| connection.mdns:                          | -1 (default)                         |
| connection.llmnr:                         | -1 (default)                         |
| 802-3-ethernet.port:                      |                                      |
| 802-3-ethernet.speed:                     | 0                                    |
| 802-3-ethernet.duplex:                    |                                      |
| 802-3-ethernet.auto-negotiate:            | 否                                    |
| 802-3-ethernet.mac-address:               |                                      |
| 802-3-ethernet.cloned-mac-address:        |                                      |
| 802-3- ethernet.generate-mac-address-mas  | 5k:                                  |
| 802-3-ethernet.mac-address-blacklist:     |                                      |
| 802-3-ethernet.mtu:                       | 自动                                   |
| 802-3-ethernet.s390-subchannels:          |                                      |
| 802-3-ethernet.s390-nettype:              |                                      |
| 802-3-ethernet.s390-options:              |                                      |
| 802-3-ethernet.wake-on-lan:               | default                              |
| 802-3- ethernet. wake- on- lan- password: |                                      |
| ipv4.method:                              | manual                               |
| ipv4.dns:                                 | 192.168.10.1                         |
| ipv4.dns-search:                          |                                      |
| lines 1-40                                |                                      |
|                                           |                                      |

### 任务 3-3 创建网络会话实例:

如果我们在公司网络中使用笔记本电脑时需要手动指定网络的 IP 地址,而 回到家中则是使用 DHCP 自动分配 IP 地址。这就需要麻烦地频繁修改 IP 地址, 但是使用了网络会话功能后一切就简单多了——只需在不同的使用环境中激活 相应的网络会话,就可以实现网络配置信息的自动切换了。假设将公司网络中 的网络会话称之为 company,将家庭网络中的网络会话称之为 home,依次创 建 nmc1i 命令各自的网络会话。

nmcli 是一款基于命令行的网络配置工具,功能丰富,参数众多。它可以轻松地 查看网络信息或网络状态:

#### 实训步骤:

[root@RHEL7-1 ~] # nmcli connection show

#### 如下图:

[ root@192 ~] # nmcli connection show
NAME UUID TYPE DEVICE
ens33 64d772b6-4d24-4534-9ce0-b8efd2e25664 ethernet ens33
virbr0 b58c1df5-8ffb-4ff5-b7ed-0f6c6be983d3 bridge virbr0

实训步骤:

(1)使用 con-name 参数指定公司所使用的网络会话名称 company,然后依次用 ifname 参数指定本机的网卡名称。用 autoconnect no 参数设置该网络会话默认不被 自动激活,以及用 ip4 及 gw4 参数手动指定网络的 IP 地址:

[root@RHEL7-1 ~]# nmcli connection add con-name company ifname ens33 autoconnect no type ethernet ip4 192.168.10.1/24 gw4 192.168.10.254 如下图: [root@192 ~]# nmcli connection add con-name company ifname ens33 autoconnect no type ethernet ip4 192.168.10.1/24 gw4 192.168.10.254 连接 "company"\_(ac8b8bd6-894e-45ef-b1c5-aef75ae9f75a) 已成功添加。

(2) 使用 con-name 参数指定家庭所使用的网络会话名称 home。我们想从外部 DHCP

### 服务器自动获得 IP 地址,因此这里不需要进行手动指定。

[root@RHEL7-1 ~] # nmcli connection add con-name home type ethernet ifname

#### ens33

### 如下图:

[root@192 ~]# nmcli connection add con-name home type ethernet ifname ens33 连接 "home" (8be600db-228b-42d2-a581-7f8893413efa) 已成功添加。

(3) 在成功创建网络会话后,可以使用 nmc1i 命令查看创建的所有网络会话:

[root@RHEL7-1 ~] # nmcli connection show

### 如下图:

```
[root@192 ~] # nmcli connection show
NAME
         UUID
                                                 TYPE
                                                           DEVICE
ens33
         64d772b6- 4d24- 4534- 9ce0- b8efd2e25664
                                                 ethernet
                                                           ens33
virbr0
         b58c1df5-8ffb-4ff5-b7ed-0f6c6be983d3
                                                 bridge
                                                           virbr0
         ac8b8bd6-894e-45ef-b1c5-aef75ae9f75a
                                                 ethernet
company
                                                           - -
home
         8be600db-228b-42d2-a581-7f8893413efa
                                                 ethernet
                                                           - -
```

(4) 使用 nmc1i 命令配置过的网络会话是永久生效的,这样当我们下班回家后,

顺手启用 home 网络会话, 网卡就能自动通过 DHCP 获取到 IP 地址了。

[root@RHEL7-1 ~] # nmcli connection up home

#### 如下图:

[root@192 ~]# nmcli connection up home 连接已成功激活 (D-Bus 活动路径:/org/freedesktop/NetworkManager/ActiveConnection /4)

[root@RHEL7-1 ~]# ifconfig

### 如下图:

| <pre>[root@localhost ~]# ifconfig<br/>ens33: flags=4163<up, broadcast,="" multicast="" running,=""> mtu 1500</up,></pre> |                                                                                                    |
|----------------------------------------------------------------------------------------------------|----------------------------------------------------------------------------------------------------|
|                                                                                                    |                                                                                                    |
| (i) 192.168.3.175 ···                                                                                                    |                                                                                                    |
| welcome to myweb                                                                                                    | <ul> <li>有线 已连接 、</li> <li>company</li> <li>ens33</li> <li>home</li> <li>关闭</li> <li>有线设置</li> </ul> |
|                                                                                                    | - 100t F                                                                                             |

(5)如果大家使用的是虚拟机,请把虚拟机系统的网卡(网络适配器)切换成桥接模式,如图 2-17 所示,然后重启虚拟机系统即可。

| <ul> <li>岐町</li> <li>岐町</li> <li>0.04</li> <li>0.04</li></ul> | 摘要<br>2 GB<br>1<br>40 GB<br>20 GB<br>20 GB<br>20 GB<br>20 GB<br>20 GB<br>20 GB<br>正在使用文件 G:\ISO\linux ISO\rhel | ▼ 日辺谷         ▼ 已達接(C)         ● 后述的注接         ● 竹接模式(B): 直接连接物理网络         ● 看訪期理网络连接状态(P)         ● NAT 模式(N): 用于共享主机的 IP 地址         ● 仅主机模式(H): 与主机共享的专用网络         ● 自定义(U): 特定虚拟网络         VMnet0 (自动桥接)         ● LAN 区段(L):         ▲         ▲         ▲         ▲         ▲         ▲         ▲         ●         ▲         ▲         ▲         ▲         ▲         ▲         ▲         ▲         ▲         ▲         ▲         ▲         ▲         ▲         ▲         ▲         ▲         ▲         ▲         ▲         ▲         ▲         ▲         ▲         ▲         ▲ |
|----------------------------------------------------------------------------------------------------|----------------------------------------------------------------------------------------------------|----------------------------------------------------------------------------------------------------|
|----------------------------------------------------------------------------------------------------|----------------------------------------------------------------------------------------------------|----------------------------------------------------------------------------------------------------|

| alhost ~]# nmcli connection show         |                                                                                                    |                                                                                                    |                                                                                                    |                                                                                                    |
|------------------------------------------|----------------------------------------------------------------------------------------------------|----------------------------------------------------------------------------------------------------|----------------------------------------------------------------------------------------------------|----------------------------------------------------------------------------------------------------|
| JUID                                     | TYPE                                                                                                    | DEVICE                                                                                                    | 4                                                                                                    | 有线 已连接                                                                                                    |
| 8be600db-228b-42d2-a581-7f8893413efa     | ethernet                                                                                                    | ens33                                                                                                    | ••                                                                                                    |                                                                                                    |
| e387a60c- 8d58- 477b- 85be- 7347adeea915 | bridge                                                                                                    | virbr0                                                                                                    |                                                                                                    | company                                                                                                    |
| ac8b8bd6- 894e- 45ef- b1c5- aef75ae9f75a | ethernet                                                                                                    |                                                                                                    |                                                                                                    | ens33                                                                                                    |
| 64d772b6- 4d24- 4534- 9ce0- b8efd2e25664 | ethernet                                                                                                    |                                                                                                    |                                                                                                    |                                                                                                    |
| alhost ~]#                               |                                                                                                    |                                                                                                    | •                                                                                                    | home                                                                                                    |
|                                          | alhost ~] # nmcli connection show<br>JUID<br>3be600db- 228b- 42d2- a581- 7f8893413efa<br>2387a60c- 8d58- 477b- 85be- 7347adeea915<br>ac8b8bd6- 894e- 45ef- b1c5- aef75ae9f75a<br>34d772b6- 4d24- 4534- 9ce0- b8efd2e25664<br>alhost ~] # [] | alhost ~] # nmcli connection show         JUID       TYPE         3be600db- 228b- 42d2- a581- 7f8893413efa       ethernet         387a60c- 8d58- 477b- 85be- 7347adeea915       bridge         ac8b8bd6- 894e- 45ef- b1c5- aef75ae9f75a       ethernet         64d772b6- 4d24- 4534- 9ce0- b8efd2e25664       ethernet         alhost ~] # [] | Alhost ~]# nmcli connection show<br>JUID TYPE DEVICE<br>Bbe600db- 228b- 42d2- a581- 7f8893413efa ethernet ens33<br>e387a60c- 8d58- 477b- 85be- 7347adeea915 bridge virbrO<br>ac8b8bd6- 894e- 45ef- b1c5- aef75ae9f75a ethernet<br>64d772b6- 4d24- 4534- 9ce0- b8efd2e25664 ethernet<br>alhost ~]# | alhost ~] # nmcli connection show         JUID       TYPE       DEVICE         3be600db- 228b- 42d2- a581- 7f8893413efa       ethernet       ens33         e387a60c- 8d58- 477b- 85be- 7347adeea915       bridge       virbr0         ac8b8bd6- 894e- 45ef- b1c5- aef75ae9f75a       ethernet          64d772b6- 4d24- 4534- 9ce0- b8efd2e25664       ethernet          alhost ~] # []       • |

(6) 如果回到公司,可以停止 home 会话, 启动 company 会话 (连接)。

[root@RHEL7-1 ~]# nmcli connection down home

Connection 'home' successfully deactivated (D-Bus active path:

/org/freedesktop/NetworkManager/ActiveConnection/4)

[root@RHEL7-1 ~] # nmcli connection up company

Connection successfully activated (D-Bus active path:

/org/freedesktop/NetworkManager/ActiveConnection/6)

[root@RHEL7-1 ~]# ifconfig

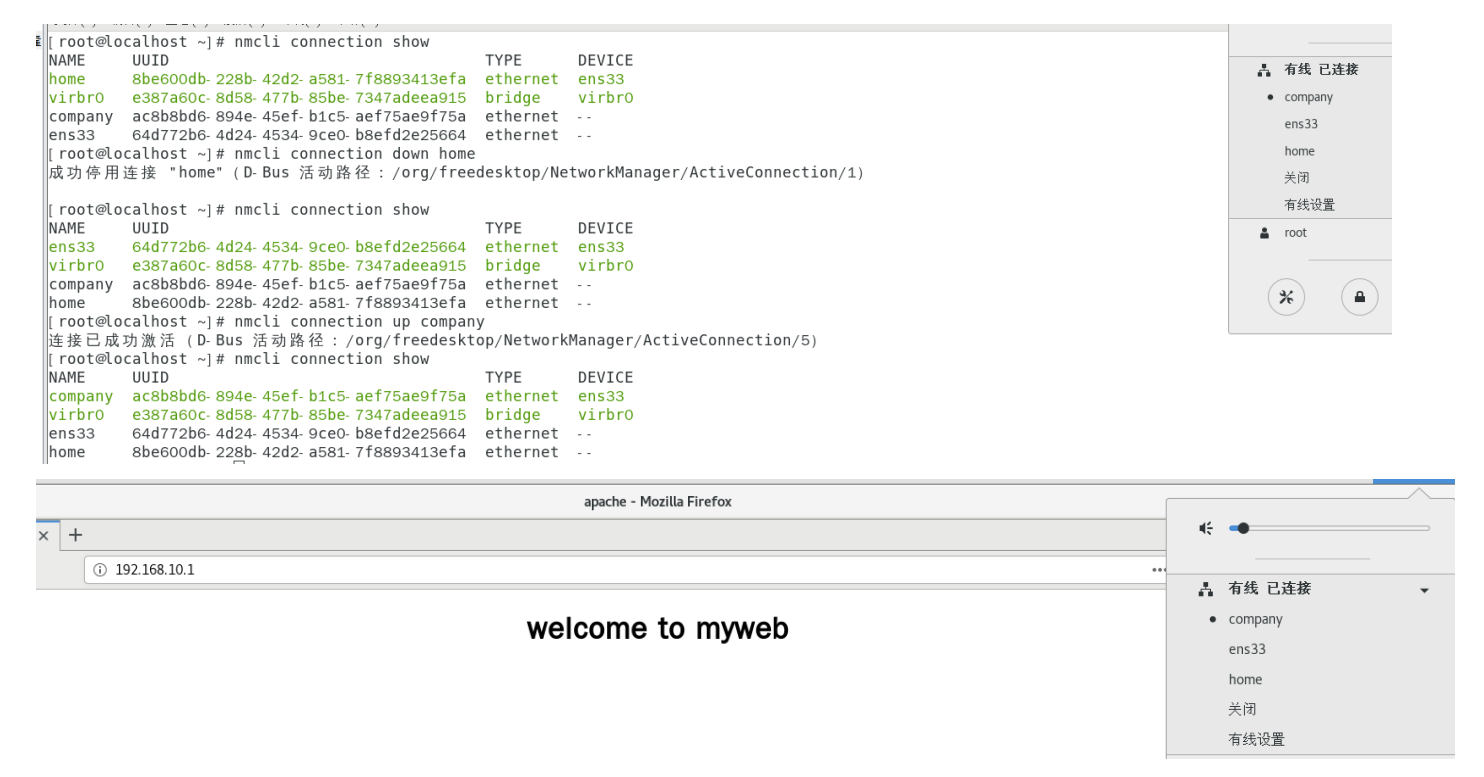

(7)如果要删除会话连接,请执行 nmcli 命令,执行 "Edit a connection" 命令,然后选中要删除的会话,按 "Delete" 按钮即可,如图 2-18 所示。

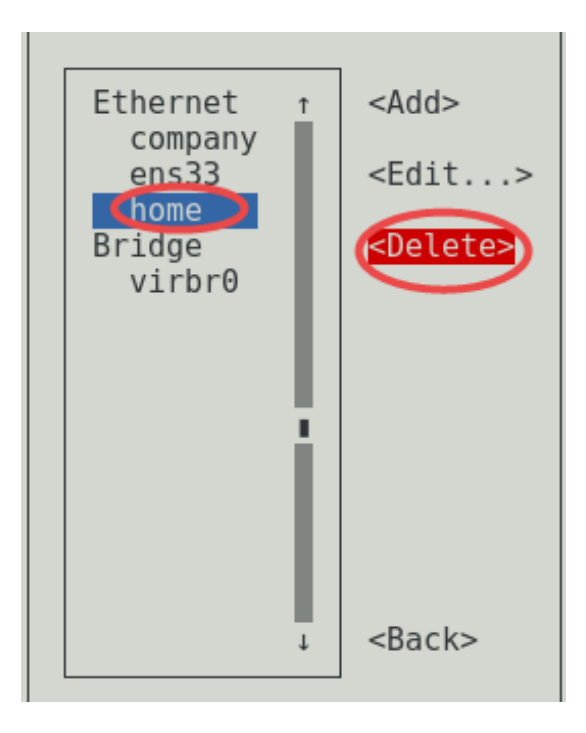